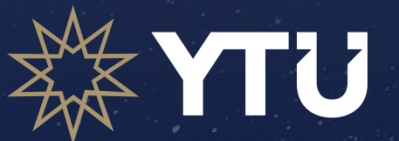

**uluslararası ilişkiler koordinatörlüğü** ERASMUS+ PROGRAM BİRİMİ

ERASMUS+ PROGRAMI PERSONEL HAREKETLİLİĞİ

SİSTEM KULLANIM KILAVUZU

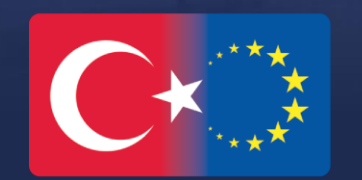

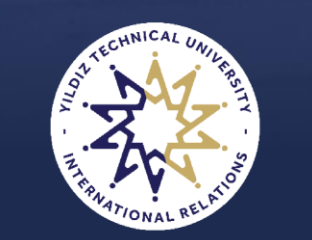

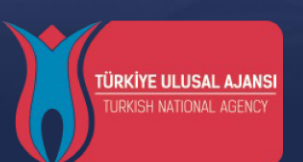

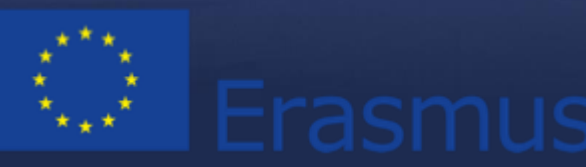

## Ocak 2025

Daha önce kaydınız varsa ya da ön kaydınızı tamamladıysanız bu alandan sisteme giriş yapabilirsiniz.

88

Not 1: Şifremi unuttum alanı kullanım dışı bırakılmıştır. Kaydınız var ancak şifrenizi hatırlamıyorsanız kişi bilgilerinizi yazarak KA131 için erasmus@yildiz.edu.tr KA171 için icm@yildiz.edu.tr adresleriyle iletişime geçiniz.

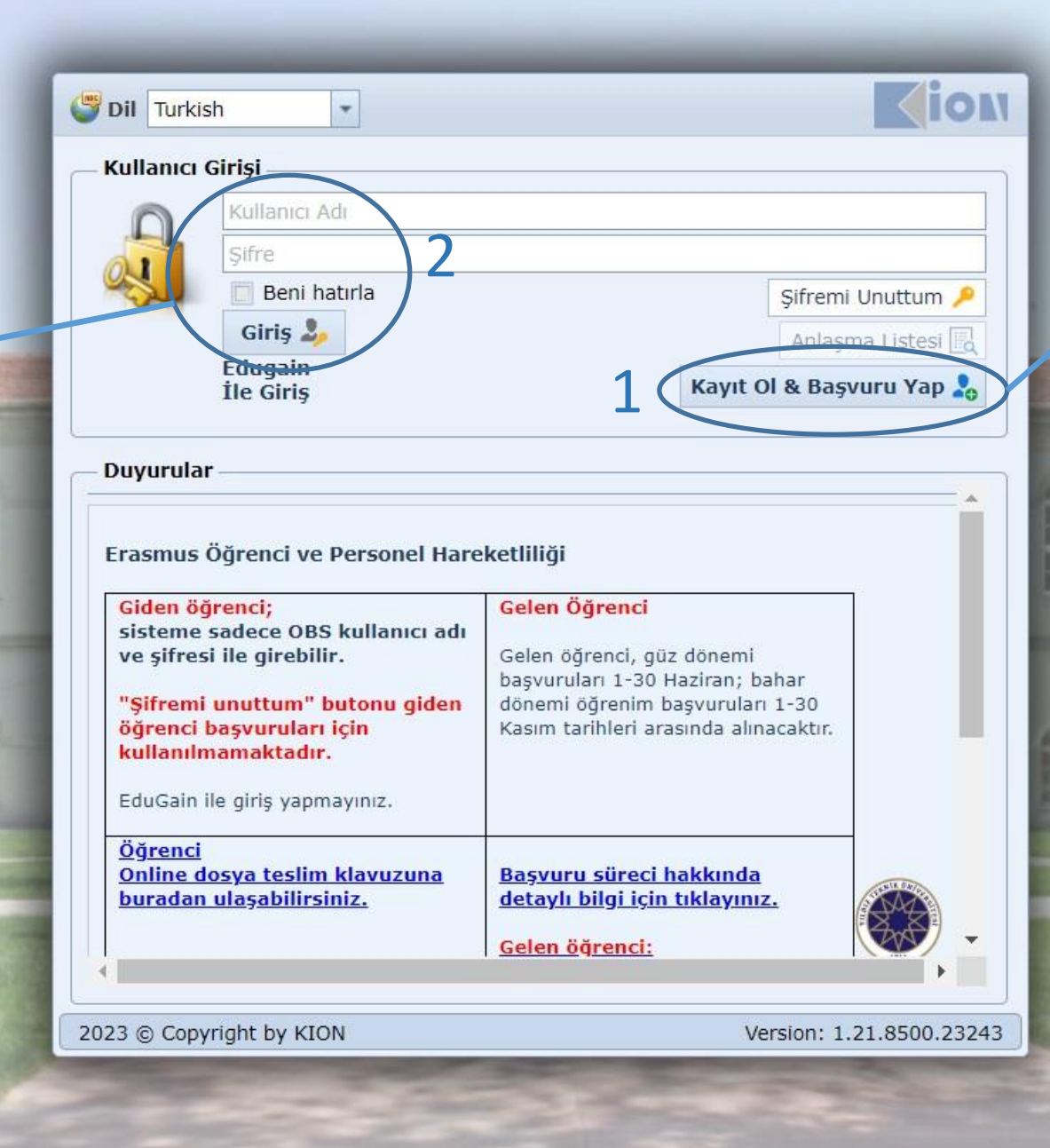

Daha önce kaydınız yoksa bu alandan ön kayıt oluşturmanız gerekmektedir.

## Not 2: EduGain kısmı ile giriş yapmayınız.

| Başvurularım         |                     |              |                |                                       |                         |              |                                     |
|----------------------|---------------------|--------------|----------------|---------------------------------------|-------------------------|--------------|-------------------------------------|
| 👩 Yeni Başvuru Yap   |                     |              | Baş            | vurularım                             |                         |              |                                     |
| Başvuru Formu        | Başvuru Tarihi      | Akademik Yıl | Akademik Dönem | Değişim Programı                      | Hareketlilik Tipi       | Başvuru Tipi | Başvuru Durumu                      |
| 📴 Başvul uyu Tamamla | 20.01.2025 08:53:06 | 2024-2025    | Bahar          | Erasmus+ KA-131 (AB<br>Üyesi Ülkeler) | Giden Akademik Personel | Eğitim Alma  | Online Kayıtlı                      |
| 📴 Bi gileri Gör      | 5.05.2023 14:07:18  | 2022-2023    | Bahar          | Erasmus+ KA-131 (AB<br>Üyesi Ülkeler) | Giden İdari Personel    | Eğitim Alma  | Başvuru tamamlandı                  |
|                      |                     |              |                |                                       |                         |              | 🖳 Giden Personel Başvuru Forn       |
| 📴 Bi gileri Gör      | 23.01.2020 23:29:32 | 2019-2020    | Güz ve Bahar   | Erasmus KA171 (Erasmus<br>Worldwide)  | Giden İdari Personel    | Eğitim Alma  | Feragat Etti (Yasal Süre<br>İçinde) |
| 📴 Başvul uyu Tamamla | 3.01.2020 15:15:10  | 2019-2020    | Güz ve Bahar   | Erasmus KA171 (Erasmus<br>Worldwide)  | Giden İdari Personel    | Eğitim Alma  | Online Kayıtlı                      |
| 📴 Başvul uyu Tamamla | 27.12.2019 09:02:19 | 2019-2020    | Güz ve Bahar   | Erasmus KA171 (Erasmus<br>Worldwide)  | Giden İdari Personel    | Eğitim Alma  | Or line Kayıtlı                     |
| 貸 Başvuluyu Tamamla  | 22.10.2018 09:04:26 | 2018-2019    | Bahar          | Erasmus+ KA-131 (AB<br>Üyesi Ülkeler) | Giden İdari Personel    | Eğitim Alma  | Or line Kayıtlı                     |
| 📴 Bi gileri Gör      | 18.10.2018 22:11:40 | 2018-2019    | Bahar          | Erasmus KA171 (Erasmus<br>Worldwide)  | Giden İdari Personel    | Eğitim Alma  | İp al                               |
| 📴 Başvul uyu Tamamla | 30.09.2018 14:24:19 | 2019-2020    | Güz            | Erasmus KA171 (Erasmus<br>Worldwide)  | Giden İdari Personel    | Eğitim Alma  | Or line Kayıtlı                     |
| 📴 Bi gileri Gör      | 27.02.2017 13:30:53 | 2017-2018    | Güz ve Bahar   | Erasmus+ KA 131 (AB<br>Üyesi Ülkever) | Giden İdari Personel    | Eğitim Alma  | Başvuru tamamlandı                  |

Sisteme girdikten sonra bu alandan başvuru yapabilirsiniz. Başvurunuzun tamamlanabilmesi için başvuru durumunuzun **Başvuru Tamamlandı** olması gerekmektedir. Ancak başvuru durumunuzun İşlemde olması demek başvurunuzu doğru ve eksiksiz yaptığınız anlamına gelmemektedir. Doğru ve eksiksiz başvuru için Başvuru Çağrımızı inceleyiniz. Bu alanı başvurunuzu tamamladıktan sonra kontrol ediniz.

Başvurunuz **Online Kayıtlı** statüsünde olduğu sürece tamamlanmış sayılmamaktadır. Statünüz online kayıtlı durumunda iken istediğiniz değişiklikleri yapabilirsiniz.

| Üst Birim:*      | Seçiniz           | * |
|------------------|-------------------|---|
| Bolur I.*        | Seçiniz           | Ŧ |
| Başvuru Tipi:*   | Seçiniz           | * |
| Başvuru Dönemi:* | Seçiniz           | - |
|                  | 🔞 Vazgeç 🥑 Kaydet |   |

Tüm birim ve bölümlerimiz sisteme kayıt edilmiştir. Lütfen hem Üst Birimde hem de sonrasında Bölüm kısmında size uygun birimi / bölümü seçiniz. Yine de görev yerinizi bulamıyorsanız **Diğer** ile başlayan seçenekleri kullanınız.

Hızlı bir seçim yapmadan önce birim ve bölümleri inceleyiniz.

| ara ronna                                                                                                    |                                       |                                                                                                    |                                                     |                  |                                                                                         |                  |     |
|----------------------------------------------------------------------------------------------------|---------------------------------------|----------------------------------------------------------------------------------------------------|-----------------------------------------------------|------------------|-----------------------------------------------------------------------------------------|------------------|-----|
|                                                                                                    |                                       | - KIŞISEL BIIGILEF                                                                                                  | Kişiser Bilgiler                                    |                  |                                                                                         |                  |     |
| <ul> <li>¥işisel Bilgiler</li> <li>Personel Bilgileri</li> <li>Yabancı Dil Sınav Bilgileri</li> <li>Gerekli Belgeler</li> <li>BAŞVURU TAMAMLA</li> </ul> | Fotoğrafınızı<br>yükleyiniz           | TC Kimlik No:*<br>Adı:*<br>Uyruk:*<br>Doğum Yeri:*<br>Baba Adı:*<br>Baba Soyadı:*<br>Engel Durumu:<br>Sazi veya Şel | Türkiye Türkiye Yok ehit Yakınıysanız İşaretleyiniz |                  | Pasaport No:<br>Soyadı:*<br>Cinsiyet:*<br>Doğum Tarihi:*<br>Anne Adı:*<br>Anne Soyadı:* | Erkek            |     |
|                                                                                                    | Ev Adresi<br>Ülke:* Türl<br>İl:* İsta | kiye<br>anbul                                                                                                    |                                                     | İl Diğer:        | Listede Yok                                                                             | < Îse Belirtiniz |     |
|                                                                                                    | Adres:*                               |                                                                                                    |                                                     | liçe Diger.      |                                                                                         |                  | 0 * |
|                                                                                                    | İletişim Bilgileri                    | versitenizin vermiş olduğu e                                                                                        | e-posta adresi                                      | E-Posta (Alterna | atif):                                                                                  |                  |     |
|                                                                                                    | Ev Tel:                               |                                                                                                    |                                                     | GSM Tel:*        |                                                                                         |                  | •   |

Başvuru ekranlarda zorunlu alanların eksiksiz doldurulması gerekmektedir. Ayrıca zorunlu olmayan alanlarda sizinle ilgili sorular varsa bu alanlarında doldurulması gerekmektedir. Örneğin engel durumu, şehit gazi yakınlığı gibi.

| asvuru Formu X Basvuru Yan                                                                                                    | /Listele X                                                                                                 |                                                                                 |                                           |                                                                 |                                           |                   |  |
|----------------------------------------------------------------------------------------------------|----------------------------------------------------------------------------------------------------|---------------------------------------------------------------------------------|-------------------------------------------|-----------------------------------------------------------------|-------------------------------------------|-------------------|--|
| aşvuru Formu                                                                                                    |                                                                                                    |                                                                                 |                                           |                                                                 |                                           |                   |  |
|                                                                                                    |                                                                                                    |                                                                                 |                                           |                                                                 |                                           |                   |  |
| 🤣 Kişisel Bilgiler                                                                                                    | – Yahanci Dil Sınavları                                                                                    |                                                                                 |                                           |                                                                 |                                           |                   |  |
| Personel Bilgileri                                                                                                    |                                                                                                    |                                                                                 | Önceden Cirmis Oldu                       | ğunuz Vəhəncı Dil Sınav Bilgiləri                               |                                           |                   |  |
| 🖤 Yabancı Dil Sınav Bilgileri                                                                                                    | Sinay Ekle Sinay Tarihi                                                                                    | Sinav Dili                                                                      | Sinav Adı                                 | Aciklama                                                        |                                           |                   |  |
| Gerekli Belgeler                                                                                                    | Sindy Exe Sindy Idini                                                                                      | Sindy Din                                                                       | Jindy Au                                  | NyiNumu                                                         |                                           |                   |  |
| 📓 BAŞVURU TAMAMLA                                                                                                    |                                                                                                    |                                                                                 | No da                                     | ata to display                                                  |                                           |                   |  |
|                                                                                                    |                                                                                                    |                                                                                 |                                           |                                                                 |                                           |                   |  |
|                                                                                                    |                                                                                                    |                                                                                 |                                           |                                                                 |                                           |                   |  |
|                                                                                                    | Kaydet ve Sonraki Adıma Geç 🧐                                                                              |                                                                                 |                                           |                                                                 |                                           |                   |  |
|                                                                                                    |                                                                                                    |                                                                                 |                                           |                                                                 |                                           |                   |  |
|                                                                                                    |                                                                                                    |                                                                                 |                                           |                                                                 |                                           |                   |  |
|                                                                                                    |                                                                                                    |                                                                                 |                                           |                                                                 |                                           |                   |  |
| şvuru Formu 🗙 🛛 Başvuru Yap                                                                                                    | o / Listele ×                                                                                              |                                                                                 | $\langle \rangle$                         | $\times$ $\lambda$ $\times$ $\rangle$                           | $\langle \rangle \rangle \rangle \rangle$ | $\langle \rangle$ |  |
| şvuru Formu × Başvuru Yap<br>şvuru Formu                                                                                                    | o / Listele ×                                                                                              |                                                                                 | $\sim$ $\rightarrow$ $\langle$            | $\sim$ $\lambda$ $\sim$ $\rangle$                               |                                           | $\sim$            |  |
| ışvuru Formu × Başvuru Yap<br>şvuru Formu<br>V Kişisel Bilgiler                                                                                            | o / Listele ×                                                                                              |                                                                                 |                                           | $\sim$ $\lambda \sim \rangle$                                   | < <u>×</u> × >                            |                   |  |
| aşvuru Formu × Başvuru Yap<br>aşvuru Formu<br>Vişisel Bilgiler                                                                                             | Yabanc Dil Sinavlari                                                                                       |                                                                                 |                                           | $\sim$ $\cdot$ $\sim$ $\cdot$                                   |                                           |                   |  |
| syuru Formu × Başvuru Yap<br>syuru Formu<br>Vişisel Bilgiler<br>Personel Bilgileri<br>Vabancı Dil Sınav Bilgileri                                          | Yabanc Dil Sinavlari                                                                                       |                                                                                 | Önceden Girmiş Oldu                       | ğunuz Yabancı Dil Sınav Bilgileri                               |                                           |                   |  |
| syuru Formu × Başvuru Yap<br>syuru Formu<br>V Kişisel Bilgiler<br>Personel Bilgileri<br>Vabancı Dil Sınav Bilgileri                                        | Yabanc<br>Sin v Ekle Sinav Tarihi                                                                          | Sinav Dili                                                                      | Önceden Girmiş Oldu<br>Sınav Adı          | ğunuz Yabancı Dil Sınav Bilgileri<br>Açıklama                   |                                           |                   |  |
| Aşvuru Formu × Başvuru Yap<br>Aşvuru Formu<br>Vişisel Bilgiler<br>Personel Bilgileri<br>Vabancı Dil Sınav Bilgileri<br>Gerekli Belgeler<br>BAŞVURU TAMAMLA | Yabanc Dil Sinavlari<br>Sini v Ekle Sinav Tarihi                                                           | Sınav Dili                                                                      | Önceden Girmiş Oldu<br>Sınav Adı          | ğunuz Yabancı Dil Sınav Bilgileri<br>Açıklama                   |                                           |                   |  |
| syuru Formu × Başvuru Yap<br>syuru Formu<br>V Kişisel Bilgiler<br>Personel Bilgileri<br>Vabancı Dil Sınav Bilgileri<br>Gerekli Belgeler<br>BAŞVURU TAMAMLA | Yabanc Dil Sinavlari<br>Sini v Ekle Sinav Tarihi                                                           | Sinav Dill                                                                      | Önceden Girmiş Oldu<br>Sınav Adı<br>No da | ğunuz Yabancı Dil Sınav Bilgileri<br>Açıklama<br>ata to display |                                           |                   |  |
| syuru Formu × Başvuru Yaş<br>syuru Formu<br>V Kişisel Bilgiler<br>Personel Bilgileri<br>Vabancı Dil Sinav Bilgileri<br>Gerekli Belgeler<br>BAŞYURU TAMAMLA | Yabanc<br>Oll Sinavlari<br>Sini v Ekle Sinav Tarihi                                                        | Sinav Dill<br>Edit Form                                                         | Önceden Girmiş Oldu<br>Sınav Adı<br>No da | ğunuz Yabancı Dil Sınav Bilgileri<br>Açıklama<br>ata to display |                                           |                   |  |
| syuru Formu X Başvuru Yar<br>syuru Formu<br>Vişisel Bilgiler<br>Personel Bilgileri<br>Yabancı Dil Sınav Bilgileri<br>Gerekli Belgeler<br>BAŞYURU TAMAMLA   | Yabanc Dil Sinavlari                                                                                       | Sınav Dill<br>Edit Form<br>Sınav Tarihi:*                                       | Önceden Girmiş Oldu<br>Sınav Adı<br>No da | ğunuz Yabancı Dil Sınav Bilgileri<br>Açıklama<br>ata to display |                                           |                   |  |
| syuru Formu X Başvuru Yar<br>syuru Formu<br>Kişisel Bilgiler<br>Personel Bilgileri<br>Yabancı Dil Sınav Bilgileri<br>Gerekli Belgeler<br>BAŞVURU TAMAMLA   | Yabanc Dil Sınavları<br>Sını v Ekle Sınav Tarihi<br>Kaydet v : Sonraki Adıma Geç 📀                         | Sınav Dill<br>Edit Form<br>Sınav Tarihi:*<br>Sınav Dili:*                       | Önceden Girmiş Oldu<br>Sınav Adı<br>No da | ğunuz Yabancı Dil Sınav Bilgileri<br>Açıklama<br>ata to display |                                           |                   |  |
| Aşvuru Formu X Başvuru Yar<br>Aşvuru Formu<br>Vişisel Bilgiler<br>Personel Bilgileri<br>Vabancı Dil Sınav Bilgileri<br>Gerekli Belgeler<br>BAŞVURU TAMAMLA | Yabanc<br>Dil Sinavlari<br>Sini v Ekle Sinav Tarihi<br>Kaydet v Sonraki Adıma Geç 🎯                        | Sınav Dili<br>Edit Form<br>Sınav Tarihi:*<br>Sınav Dili;*<br>Sınav Türü;*       | Önceden Girmiş Oldu<br>Sınav Adı<br>No da | ğunuz Yabancı Dil Sınav Bilgileri<br>Açıklama<br>ata to display |                                           |                   |  |
| aşvuru Formu × Başvuru Yap<br>aşvuru Formu<br>Kişisel Bilgiler<br>Personel Bilgileri<br>Yabancı Dil Sinav Bilgileri<br>Gerekli Belgeler<br>BAŞVURU TAMAMLA | Yabanc Dil Sınavları<br>Tabanc Dil Sınavları<br>Sını v Ekle Sınav Tarihi<br>Kaydet v : Sonraki Adıma Geç 🎯 | Edit Form<br>Sınav Dill<br>Sınav Tarihi:*<br>Sınav Türü;*<br>Toplam Dil Puanı;* | Önceden Girmiş Oldu<br>Sınav Adı<br>No da | ğunuz Yabancı Dil Sınav Bilgileri<br>Açıklama<br>ata to display |                                           |                   |  |

Başvuru çağrımızda yer alan şartları taşıyan yabancı dil skorunuz varsa bu alana tıklayarak, aşağıda açılan ekran üzerinden bilgilerinizi girebilirsiniz.

Bu alanda bir dil skoru girişi yapacaksanız Gerekli Belgeler kısmına bu beyanınızı kanıtlayan Dil Skoru Belgesini yüklemeniz zorunludur.

| ışvuru Formu                  |               |                                |  |
|-------------------------------|---------------|--------------------------------|--|
| 🤣 Kişisel Bilgiler            |               |                                |  |
| 🧽 Personel Bilgileri          | Tercihleri Si | Başvuru Tercihlerinizi Seçiniz |  |
| I Yabancı Dil Sınav Bilgileri | Tercih No     | Tercih Edilen Anlaşma          |  |
| A Tercihler                   | 1             | Universum College              |  |
| 📑 Gerekli Belgeler            | 2             | Seçiniz                        |  |
| 📴 BAŞVURU TAMAMLA             | 3             | Seçiniz                        |  |
|                               | 4             | Seginiz                        |  |
|                               | 5             | Seçiniz                        |  |
|                               | 6             | Seçiniz                        |  |
|                               | 7             | Seçiniz                        |  |
|                               | 8             | Seçiniz                        |  |
|                               | 9             | Seçiniz                        |  |
|                               | 10            | Seçiniz                        |  |
|                               | 11            | Seçiniz                        |  |
|                               | 12            | Seçiniz                        |  |
|                               | 13            | Seçiniz                        |  |
|                               | 14            | Seçiniz                        |  |
|                               | 15            | Seçiniz                        |  |
|                               | 16            | Seginiz                        |  |
|                               | 17            | Seçiniz                        |  |
|                               | 18            | Seginiz                        |  |

KA-131 başvurularında tercihler başvuru çağrısında belirtilen şekilde daha sonra alınacaktır.

KA-171 başvurusu yapıyorsanız tercihler ekranından en az 1 tercih yapılması zorunludur. Tercih hakkı kendi alanınız için 5, olası yedek kontenjan için 3 olmak üzere en fazla 8'dir. Tercihler hakkında detaylı bilgiyi Çağrı Metnimizden inceleyebilirsiniz.

Aynı üniversite karşınıza birden fazla kez çıkabilir. Bir tanesini seçmeniz yeterlidir.

| el Bilgiler                            |                                                     | Belgelerinizi Yükleyiniz                                                                                                    |                     |                       |                |
|----------------------------------------|-----------------------------------------------------|----------------------------------------------------------------------------------------------------|---------------------|-----------------------|----------------|
| onel Bilgileri Ona                     | ay Durumu                                           | Belge Adı                                                                                                    | ▲ Zorunlu           |                       |                |
| ncı Dil Sınav Bilgileri Yük            | kleme Bekleniyor                                    | A3-Kabul Belgesi (Letter of Acceptance)                                                                                                    |                     | W Upload              |                |
| ler                                    | u belgevi vüklemeden                                | önce belgenin iceriği ve kansamı hakkında bilgi almak icin başvuru çağrışını inceleviniz.                                                                                                    |                     |                       |                |
| Belgeler                               |                                                     |                                                                                                    |                     | Ø                     |                |
| MAMLA                                  | kieme Bekieniyor                                    | AFAD Aretzede Yardim Beigesi                                                                                                    |                     | We Upload             |                |
| Bu                                     | u belgeyi yüklemeden                                | önce belgenin içeriği ve kapsamı hakkında bilgi almak için başvuru çağrısını inceleyiniz.                                                                                                    |                     |                       |                |
| Yük                                    | kleme Bekleniyor                                    | Akademik Personel Ders Durum Belgesi                                                                                                    |                     | 🚱 Upload              |                |
| Öğr. Gör. / Öğr. G<br>başvuru anında K | )ğr. Gör. / Öğr. Gör. Dr.<br>aşvuru anında KİON sis | / Arş. Gör. / Arş. Gör. Dr. ünvanlarına sahip personelin 2024-2025 akademik yılında ders verdiklerine dair görev yaptıkları Fakülte/Dekanlık, Yüksekokul/Müdüriy<br>stemine yüklemesi gerekmektedir. İdari birimlerde görev yapan personelin de bağlı bulunduğu birim amirinden resmi yazı alması gerekmektedir. | at, Enstitü/Müdüı   | riyet makamlarındar   | ı resmi yazı a |
| Yük                                    | kleme Bekleniyor                                    | Diploma                                                                                                    |                     | 🚱 Upload              |                |
| Lũ<br>yữ                               | ütfen son mezuniyet dı<br>üklemeyecek ise bu ala    | urumunuzu gösteren belgeyi PDF olarak yükleyiniz. E-devletten alınacak belgelerde imza yada karekod olmasına dikkat ediniz. Öğretim üyeleri, Doktoralarını yur<br>ından ek puan alabilmek için Doktora diplomalarını yüklemelidir.                                                                               | dışında tamaml      | adı ise ve yabancı di | l belgesi      |
| Yük                                    | kleme Bekleniyor                                    | E15-Yabancı Dil Belgesi                                                                                                    |                     | 🚱 Upload              |                |
| Lü                                     | ütfen dil seviyenizi gös                            | teren belgeyi PDF olarak yükleyiniz. Belgenin üzerinde imza yada karekod olmasına dikkat ediniz. Kabul edilen belgeler için çağrı metnini inceleyiniz. Dil puanınız                                                                                                    | yoksa bu alanı t    | ooş bırakınız.        |                |
| Yük                                    | kleme Bekleniyor                                    | E1-Dilekçe                                                                                                    |                     | 🚱 Upload              |                |
| He                                     | lem KA-131 hemde KA-                                | 171 hareketliliklerine başvuru yapacaksanız hangi başvurunuzdan -10 puan kesilmesini istediğinizi ilan metnindeki dilekçeyi doldurarak bu alana yükleyiniz.                                                                                                    |                     |                       |                |
| Yük                                    | kleme Bekleniyor                                    | Gazi ve Şehit Yakını Durum Belgesi                                                                                                    |                     | 🚱 Upload              |                |
| LÜ                                     | ütfen durumunuzu gös                                | teren belgeyi PDF olarak yükleyiniz. Belgenin üzerinde imza yada karekod olmasına dikkat ediniz. Gazi-Şehit yakını kimliği yükleyecekseniz okunaklı biçimde ark                                                                                                    | alı önlü taratıp PC | DF olarak yükleyiniz. |                |
| Yük                                    | kleme Bekleniyor                                    | iv) Engellilik Durumu Belgesi                                                                                                    |                     | 🚱 Upload              |                |
| LO                                     | ütfen durumunuzu gös                                | teren belgeyi PDF olarak yükleyiniz. Belgenin üzerinde imza yada karekod olmasına dikkat ediniz.                                                                                                    |                     |                       |                |
| Ona                                    | ay Bekliyor                                         | Motivasyon mektubu                                                                                                    | V                   | 🚱 Upload              | Dow            |
| Ba                                     | aşvuru çağrısında yer a                             | alan belgeyi doldurup PDF formatında yükleyiniz.                                                                                                    |                     |                       |                |
| Ona                                    | ay Bekliyor                                         | UA Portal Başvuru Belgesi                                                                                                    | V                   | 🚱 Upload              | Dow            |
| ht                                     | ttps://turnaportal.ua.g                             | ov.tr/ adresine yapmış olduğunuz başvuruya ait belgeyi bu alana yükleyiniz.                                                                                                    |                     |                       |                |
|                                        |                                                     |                                                                                                    |                     |                       |                |

Önceki ekranlarda beyan ettiğiniz bilgilerin kanıtı olarak bu alana gerekli evrakları yüklemeniz gerekmektedir. Beyan edildiği halde kanıt dosyası yüklemeyen durumlara ek puan verilmeyecektir. Başvuru bittikten sonra belge kabul edilmeyecektir.

Tüm başvuru çeşitlerinde Motivasyon Mektubu ve UA Portal Başvuru Belgesi zorunludur. Bu alanda zorunlu olarak karşınıza gelen belgeler yüklenmeden başvurunuz tamamlanmayacaktır.

Belgelerin altında yazan açıklamaları ve başvuru Çağrı Metnini okumanız doğru başvuru için önemlidir.

| aşvuru Formu                  |                                                                                                  |
|-------------------------------|--------------------------------------------------------------------------------------------------|
| 🤣 Kişisel Bilgiler            | Basyuru sırasında doldurduğum bilgilerin doğruluğunu onaylar, yanlış beyanda bulunmam ve kayıt   |
| ≽ Personel Bilgileri          | başvuru sırasında dolduruduğuni bilgilerin doğrundgunu onaylar, yanış beyanda bulunnanı ve kayıc |
| 🕮 Yabancı Dil Sınav Bilgileri | iptal edileceğini kabul ve taahhüt ederim.                                                       |
| 📑 Gerekli Belgeler            |                                                                                                  |
| 📓 BAŞVURU TAMAMLA             |                                                                                                  |
|                               | Başvuru İşlemini Tamamla 🎯                                                                       |

Başvuru tamamla ekranında kutucuk işaretlenmeli ve karşınıza gelecek ekran onaylanmalıdır.

Karşılaştığınız sistem sorunları için ekran resmi alarak (bilgisayar ekran saati görünecek şekilde) KA-131 için <u>erasmus@yildiz.edu.tr</u> KA-171 için <u>icm@yildiz.edu.tr</u>

adreslerimize, konu başlığı PERSONEL HAREKETLİLİĞİ olacak şekilde durumu açıklayarak gönderiniz.

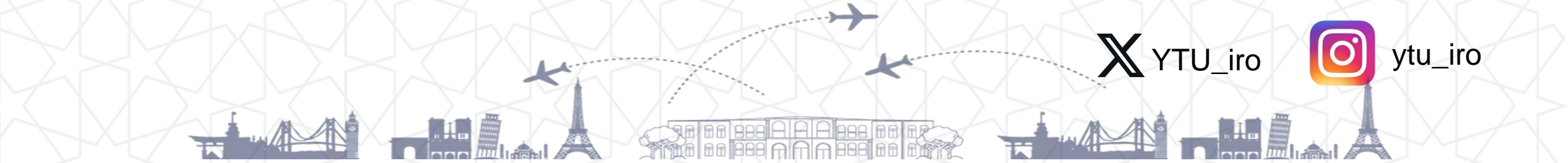